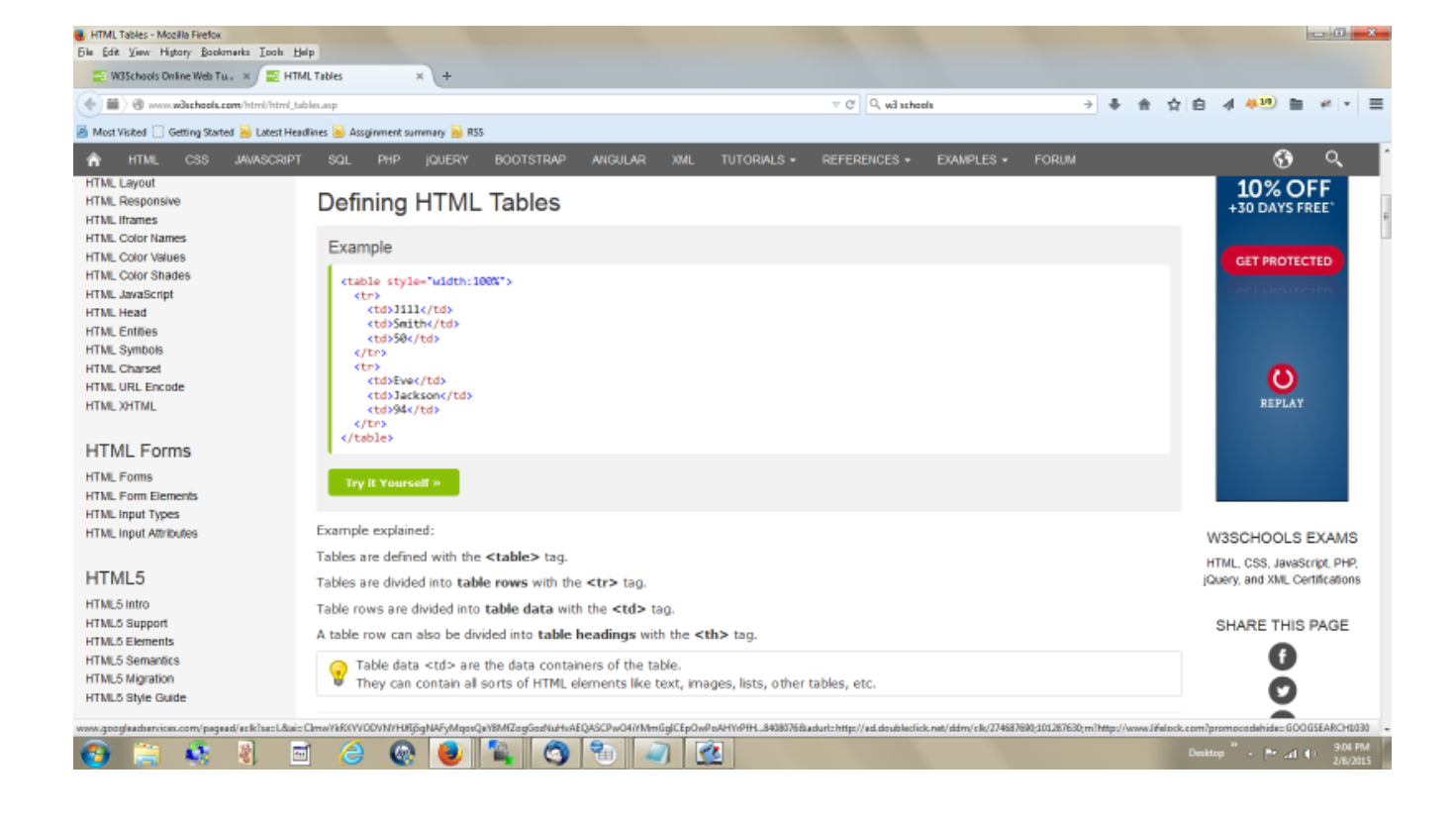

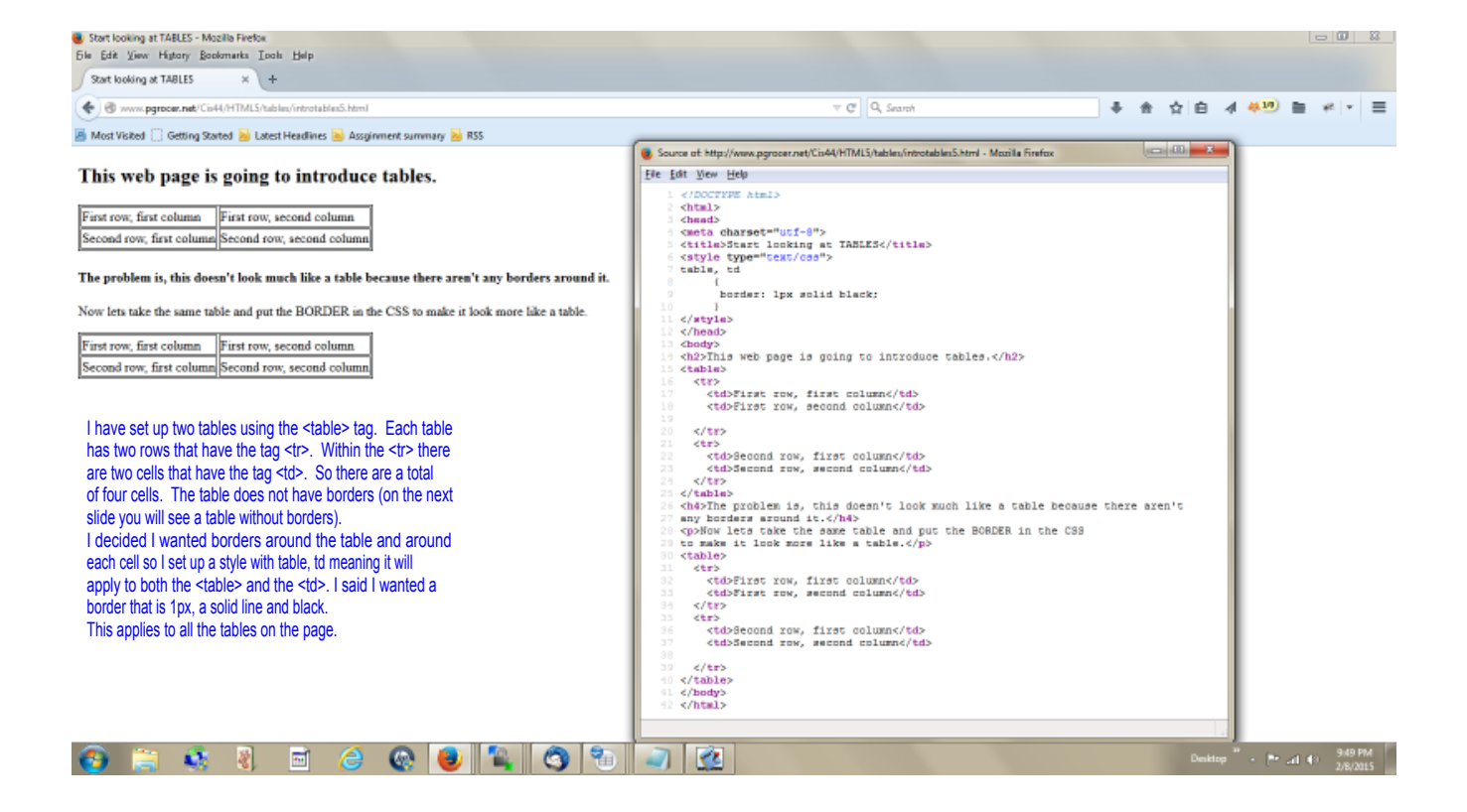

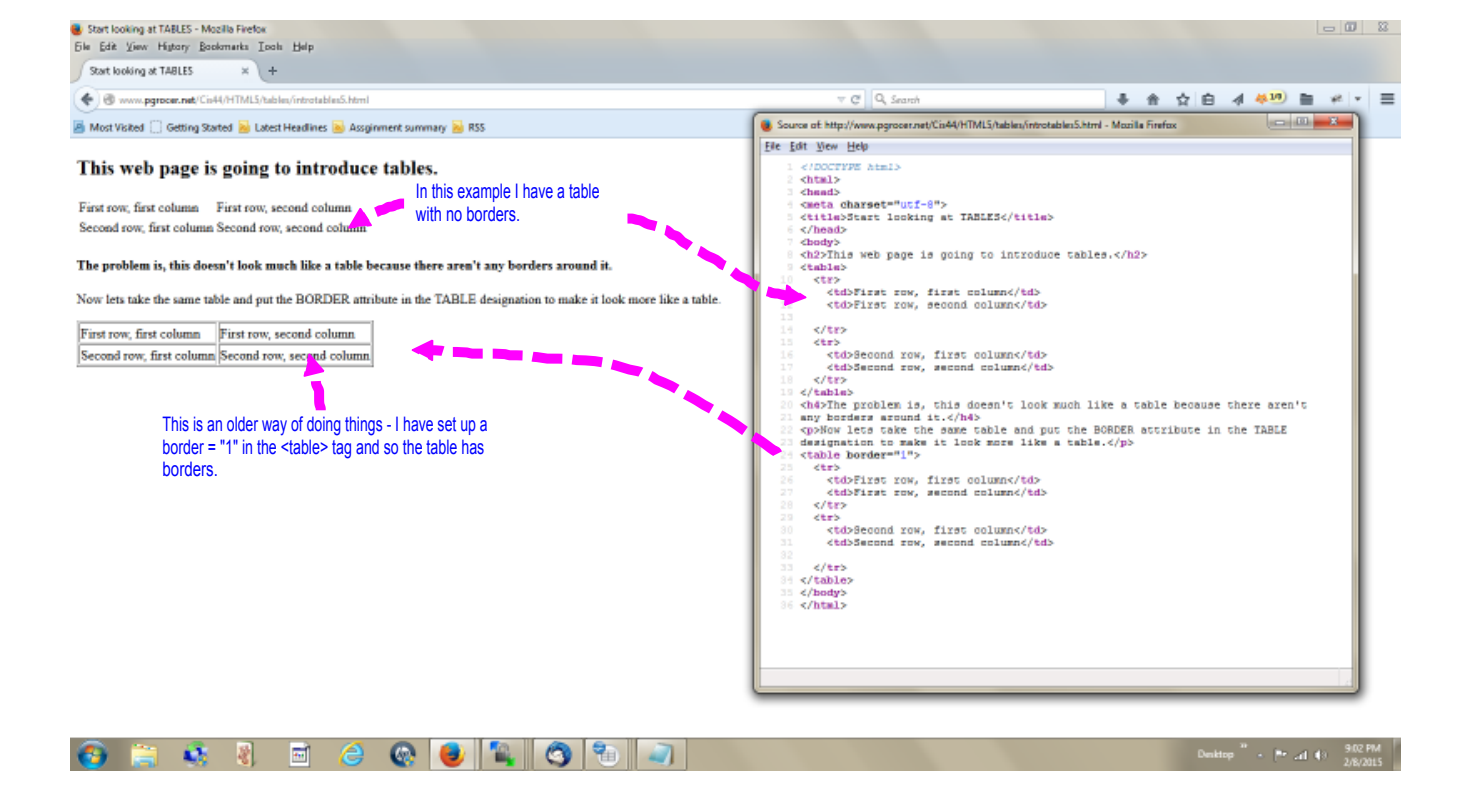

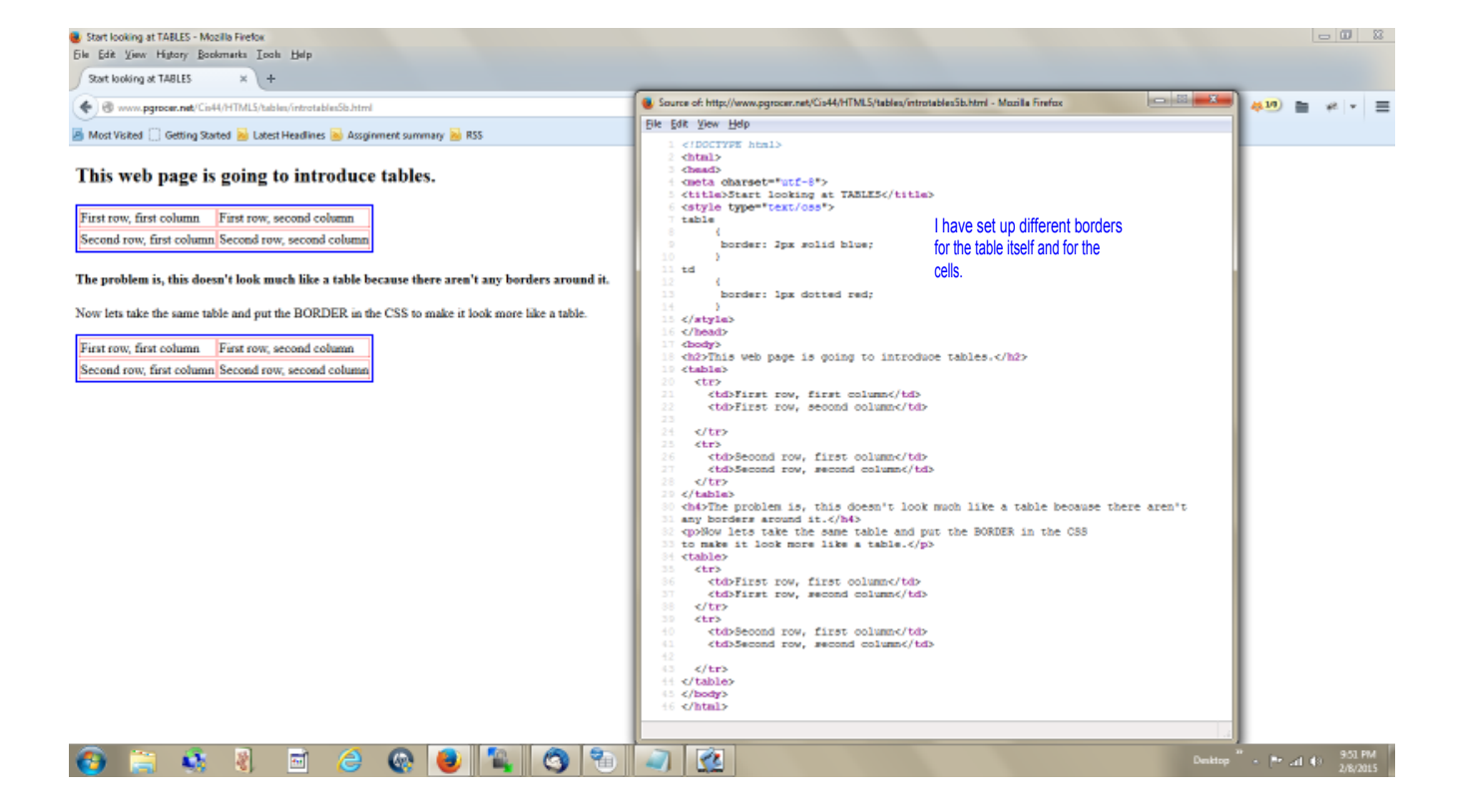

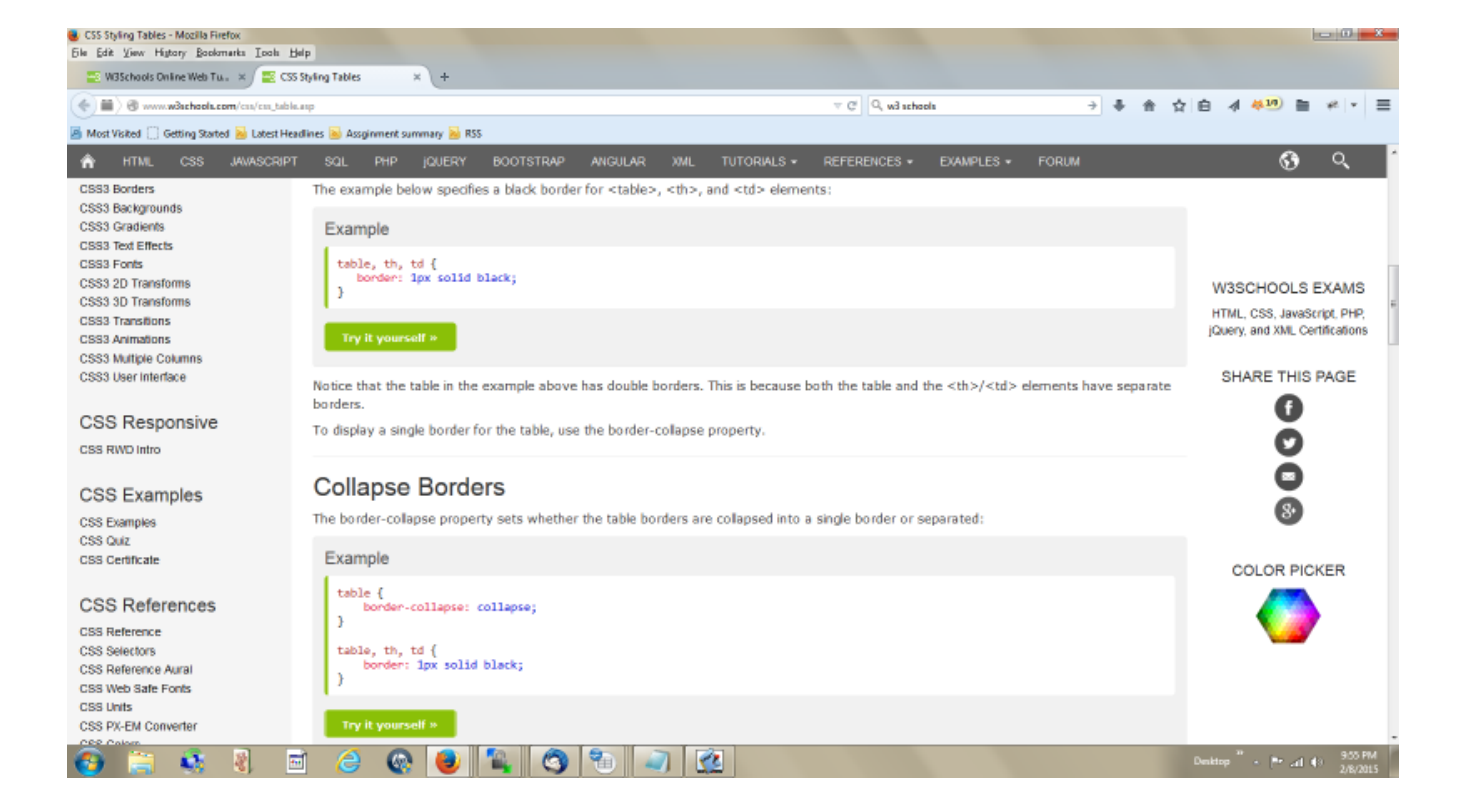

| Centering tables - Mozilla Firefox<br>File Edit View History Bookmark          | a Isoh Halp                   |  |    |   |    |       | - 0            | 88 |
|--------------------------------------------------------------------------------|-------------------------------|--|----|---|----|-------|----------------|----|
| Centering tables 3                                                             | ()+                           |  |    |   |    |       |                |    |
| ( Swww.pgrocer.net/Cis44/HTM                                                   | IL5/tables/centertable25.html |  | ÷. | * | ☆白 | 4 410 | <b>≥</b> +4  + | =  |
| 📓 Most Visited 📋 Getting Started 📸 Labest Headlines 🐱 Asspirment summary 🐱 RSS |                               |  |    |   |    |       |                |    |
|                                                                                |                               |  |    |   |    |       |                |    |

## This is a program to test centering tables.

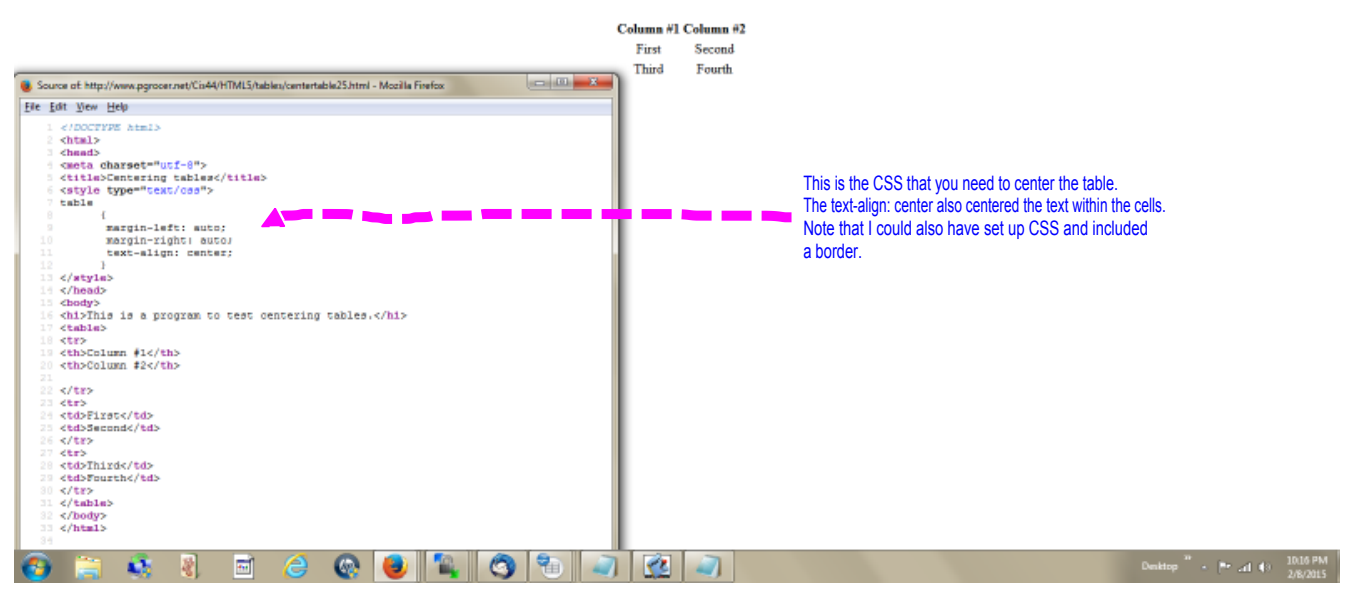

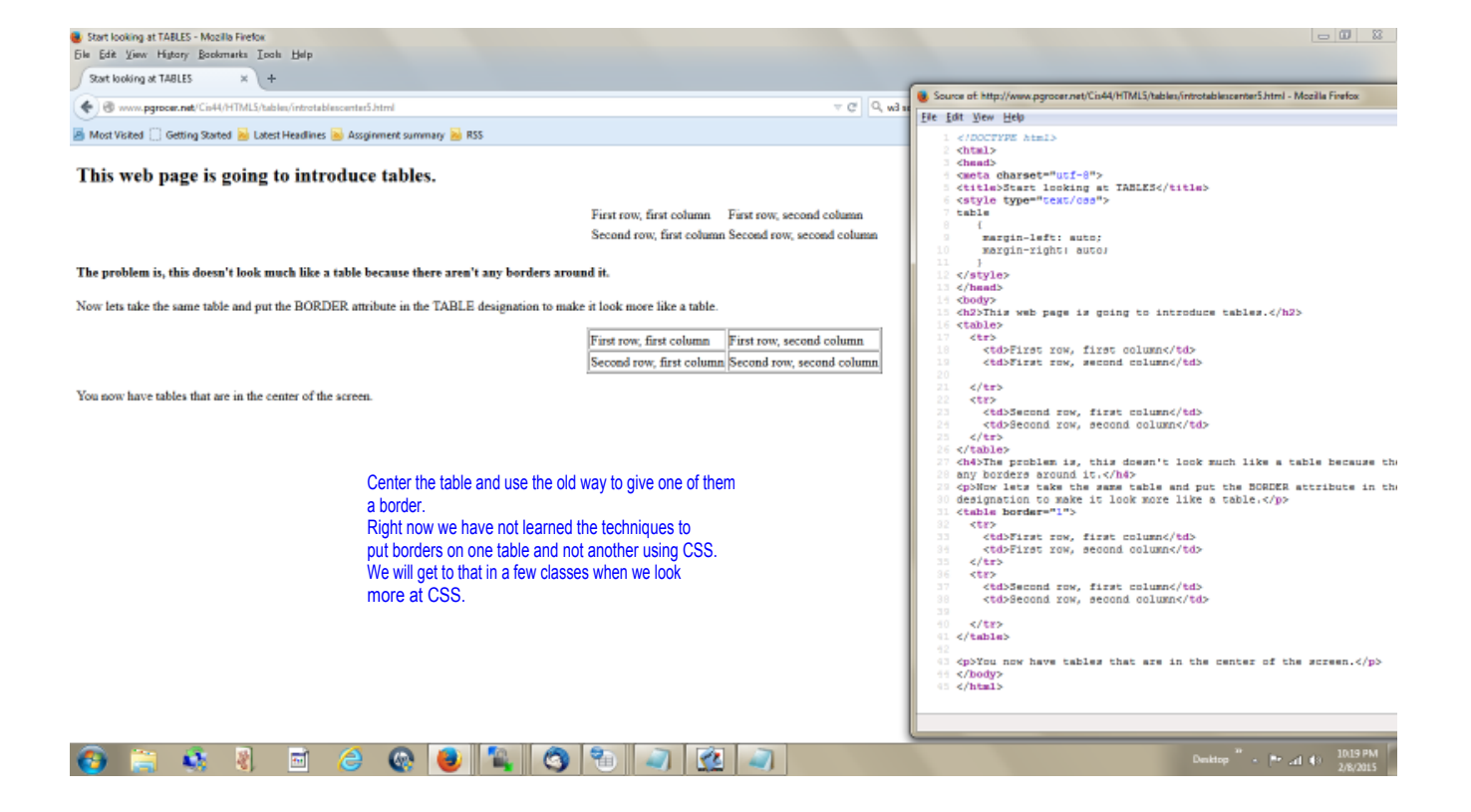

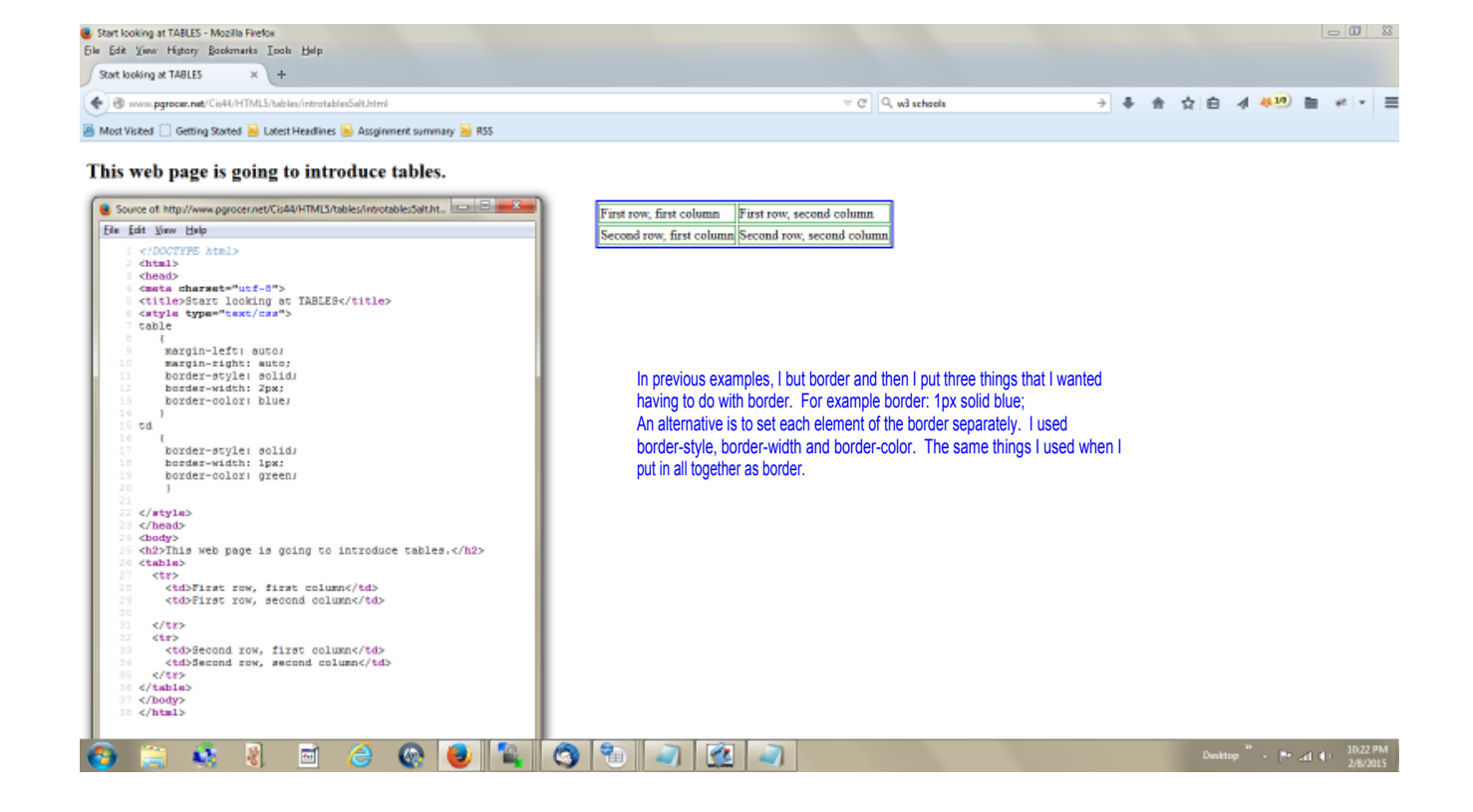

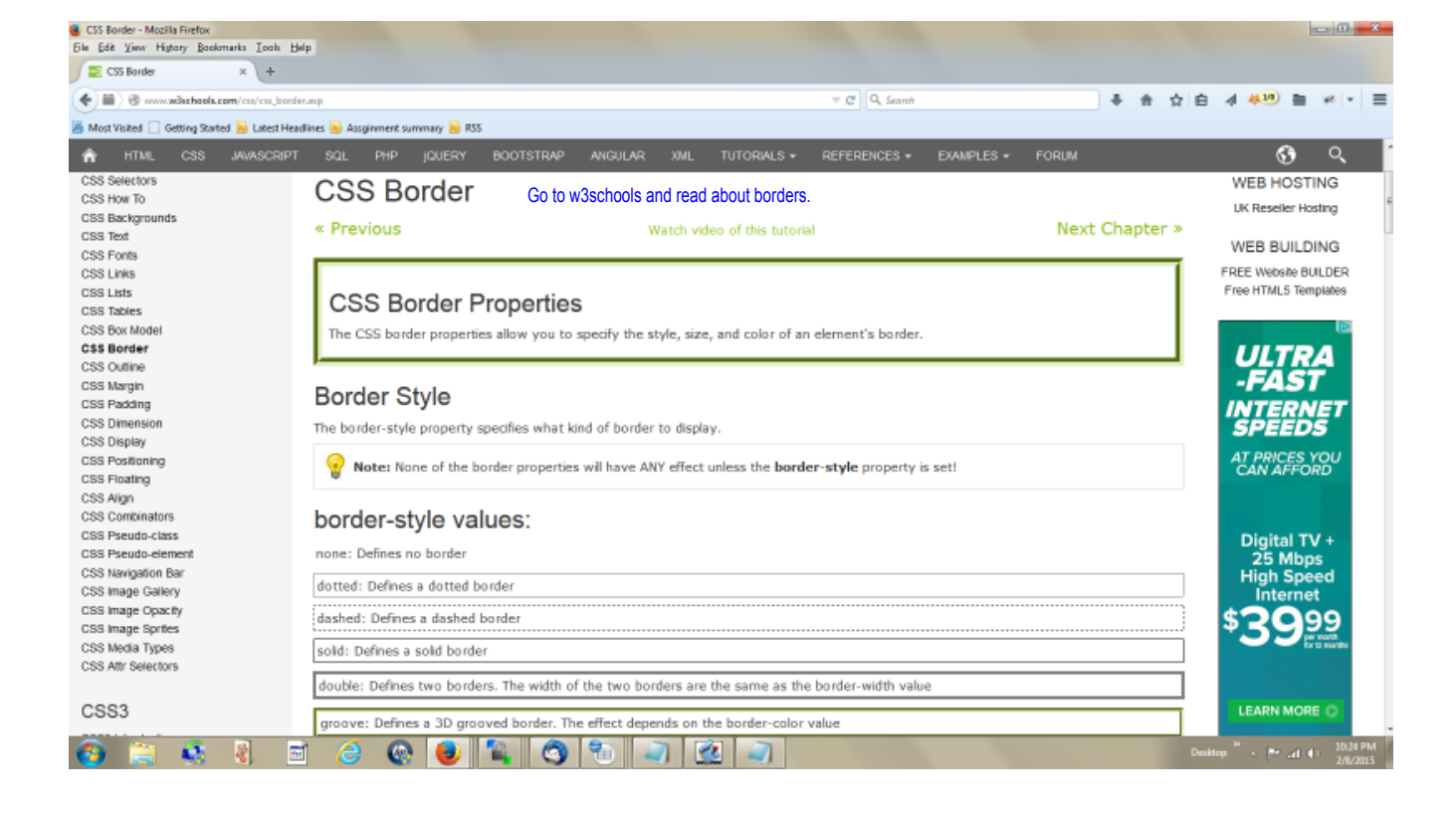

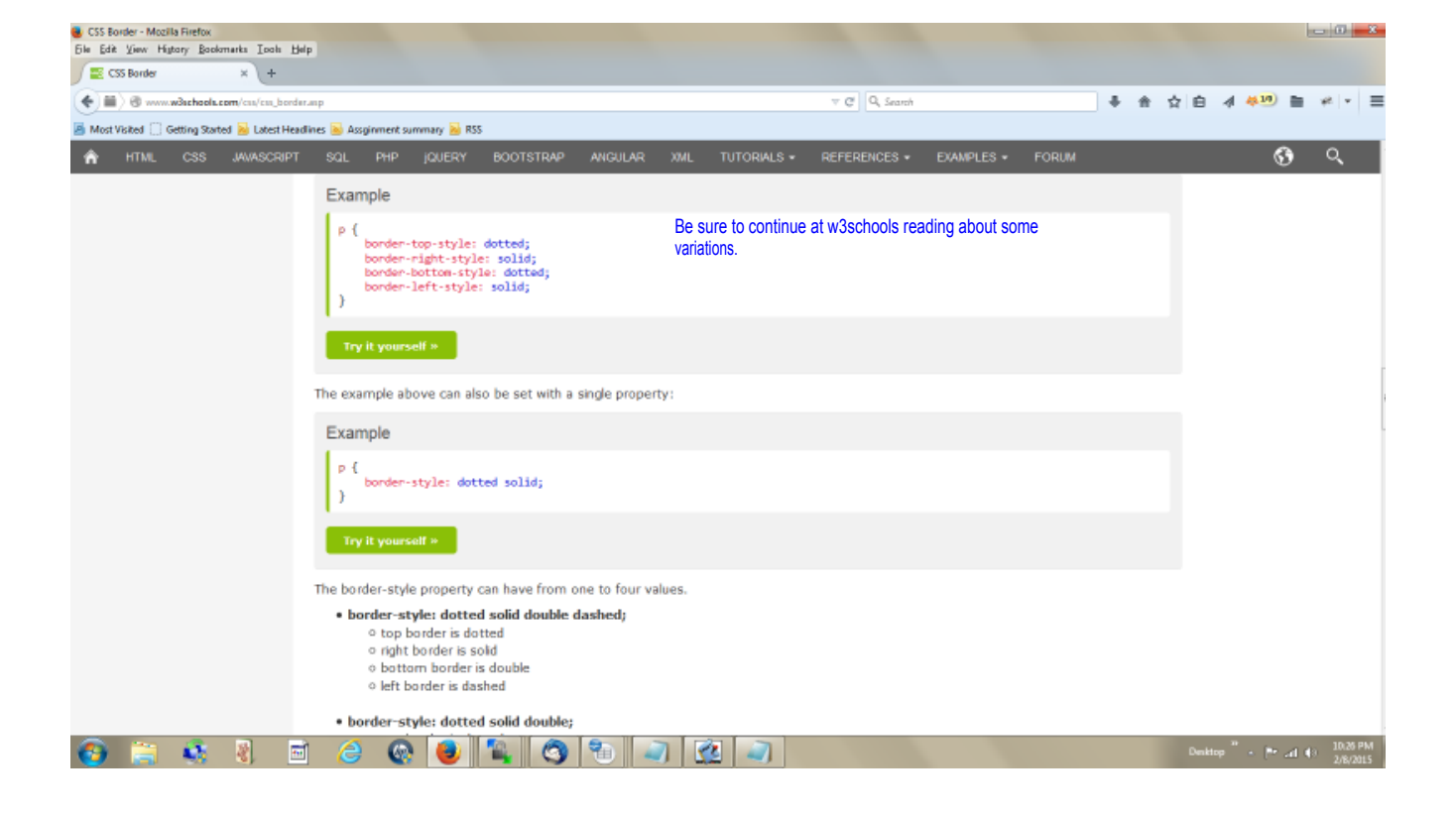

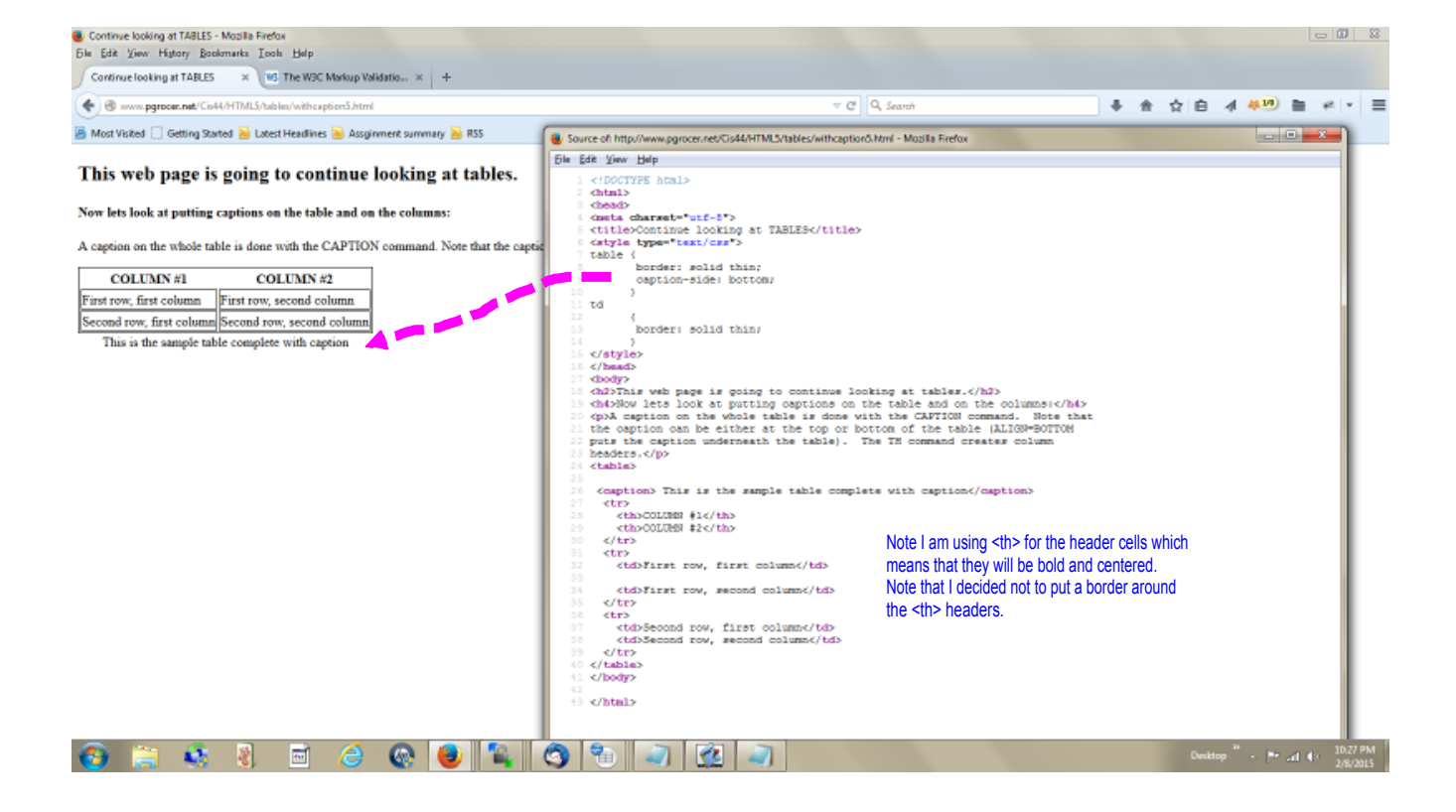

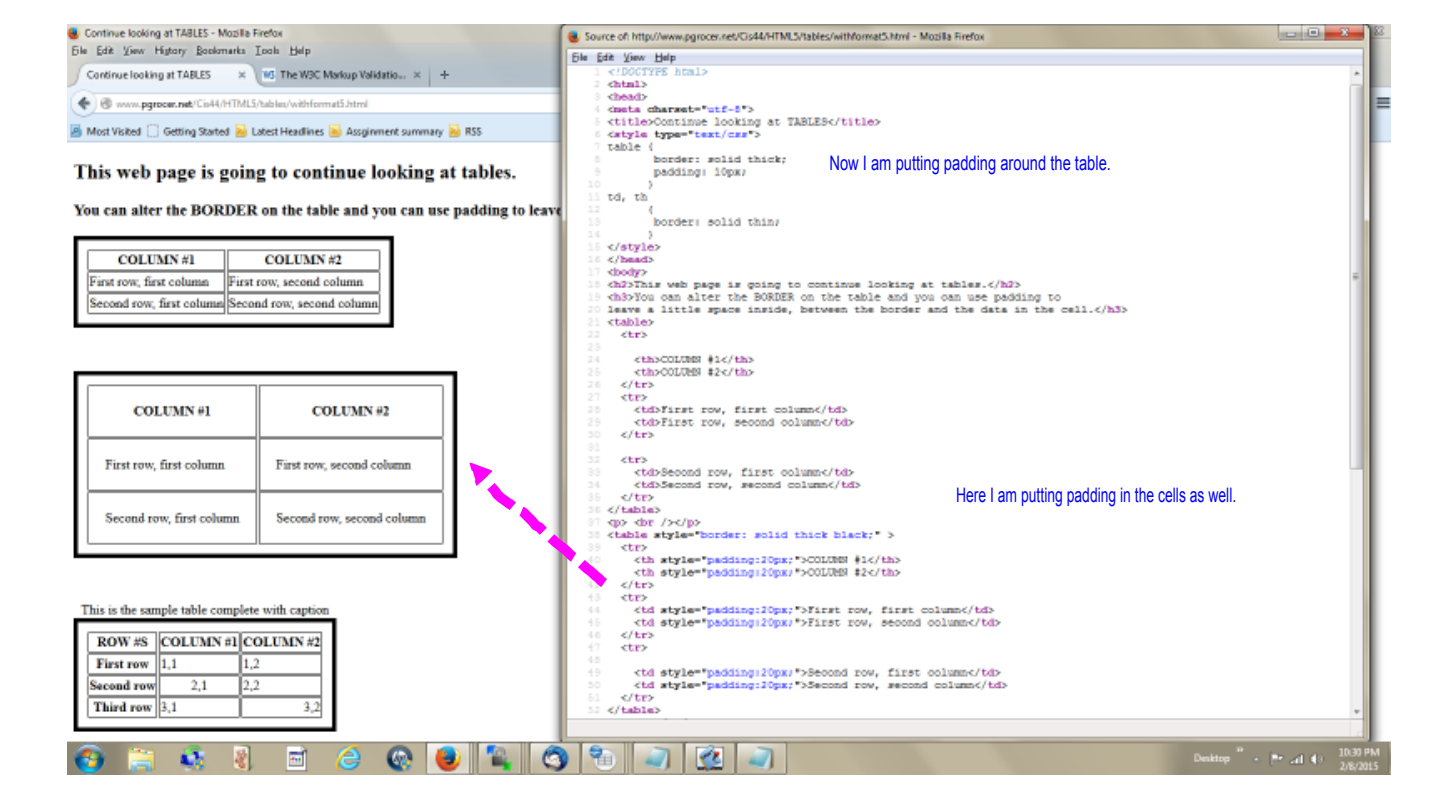

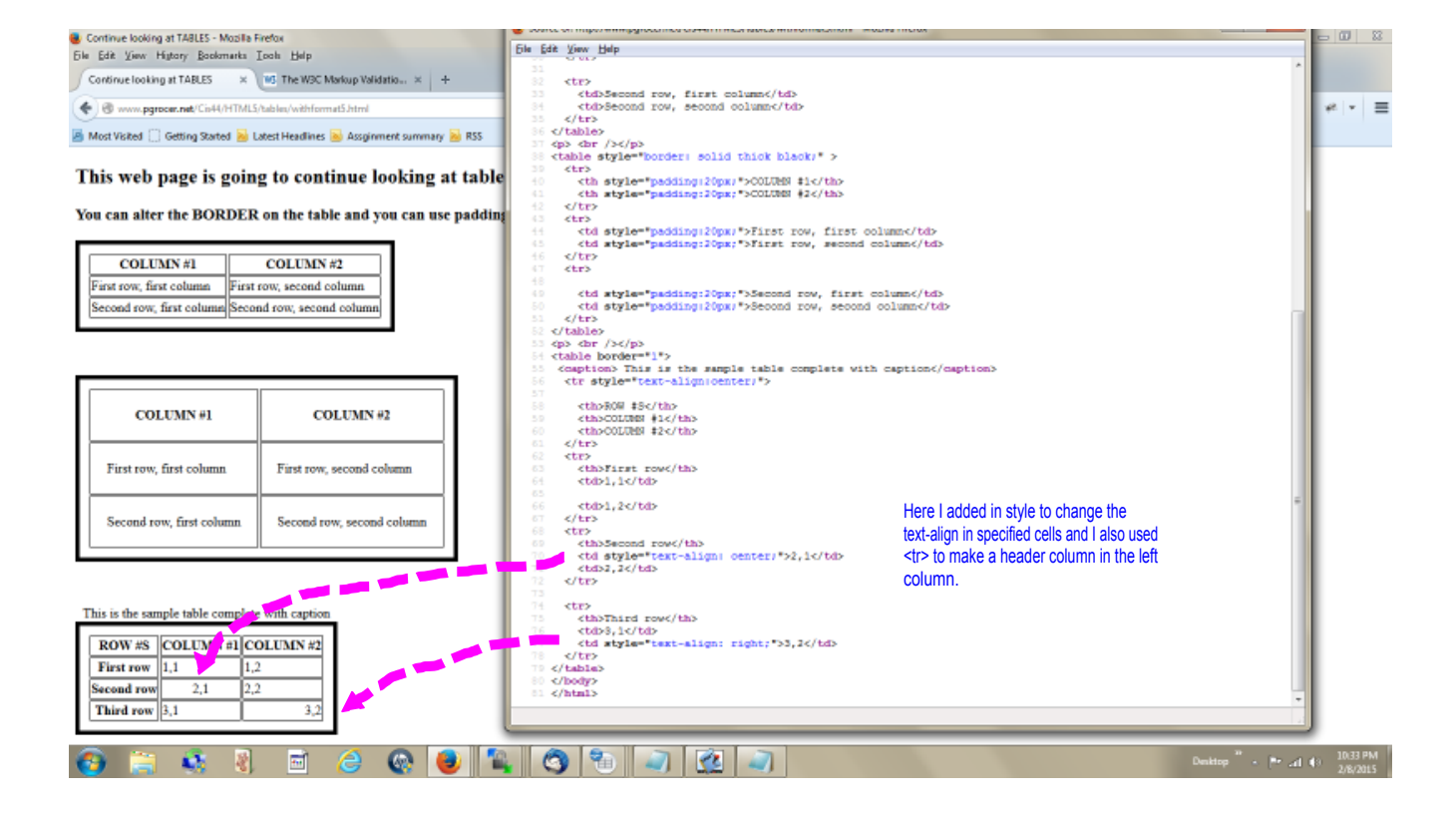

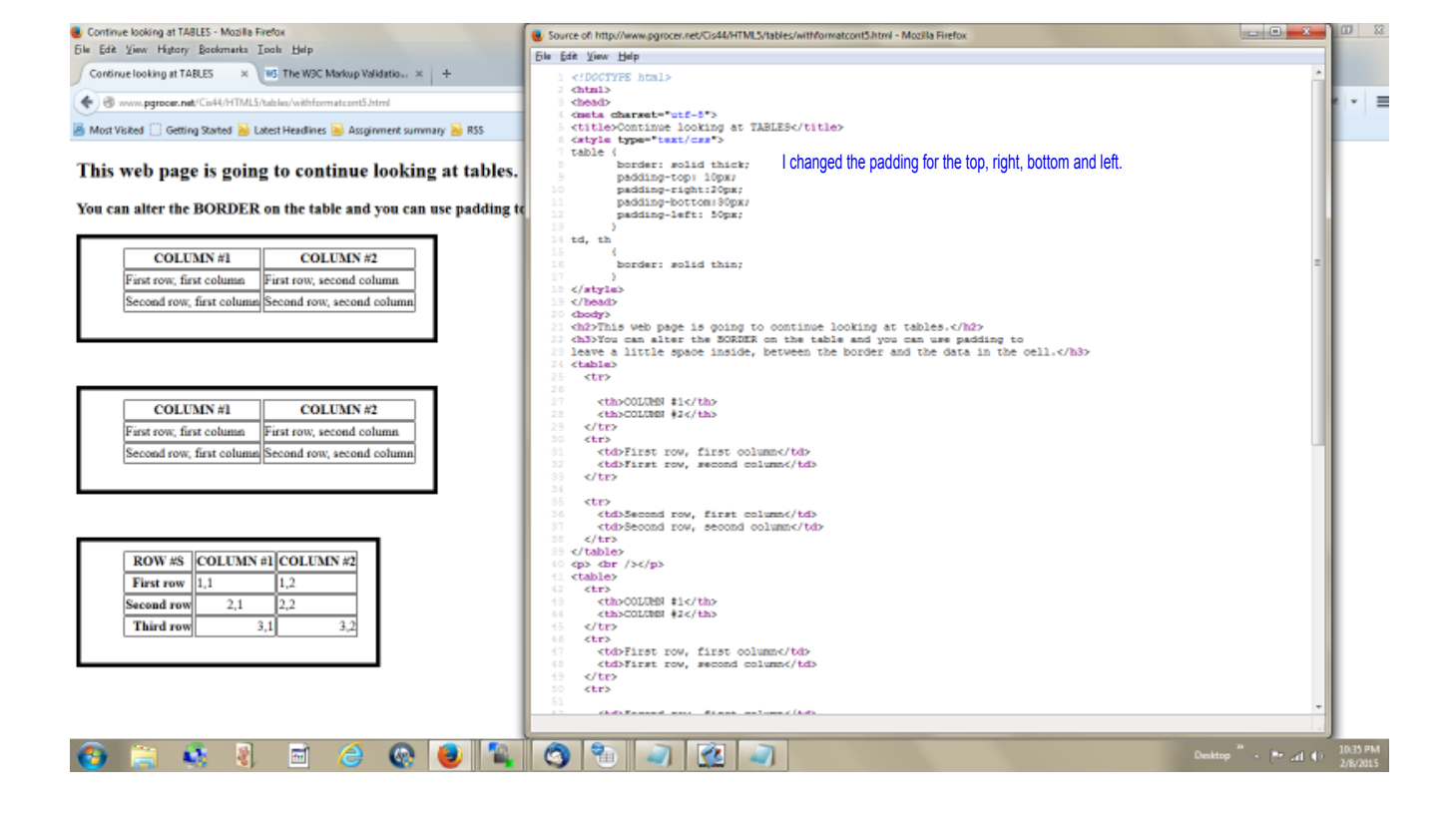

Continue looking at TABLES - Mazilla Firefox File Edit Yiew Higtory Boolomerks Iools Help Source of http://www.pgrocer.net/Cis44/HTMLS/tables/withformatcontalt5.html - Mozilia Firefox - 0 X i Eile Edit View Help Continue looking at TABLES × MS The W3C Markup Validatio... × + 🔹 🛞 www.pgrocer.net/Cis44/HTML5/tables/withformatcontalt5.htm ≡ 📓 Most Visited 📋 Getting Started 😹 Latest Headlines ڬ Assginment summary ڬ RSS This web page is going to continue looking at tables. You can alter the BORDER on the table and you can use padding to le COLUMN #1 COLUMN #2
First row, first column
First row, second column Second row, first column Second row, second column cthoCOLIME #1
cthoCOLIME #2
c/tr>
c/tr>
ctb?
ctd?First row, first column
cdvFirst row, second column
//tr> COLUMN #1 COLUMN #2 First row, first column First row, second colum Second row, first column Second row, second column ROW #S COLUMN #1 COLUMN #2 First row 1,1 1,2 2,2 \_ 2,1 Second row Third row 3,1 🔞 🕄 🚳 🐮 🖻 🥝 🚱 🝓 🕲 🐂 🥥 🐼 🥥 Denktop \*\* - \*\* .al 49 10.36 PM

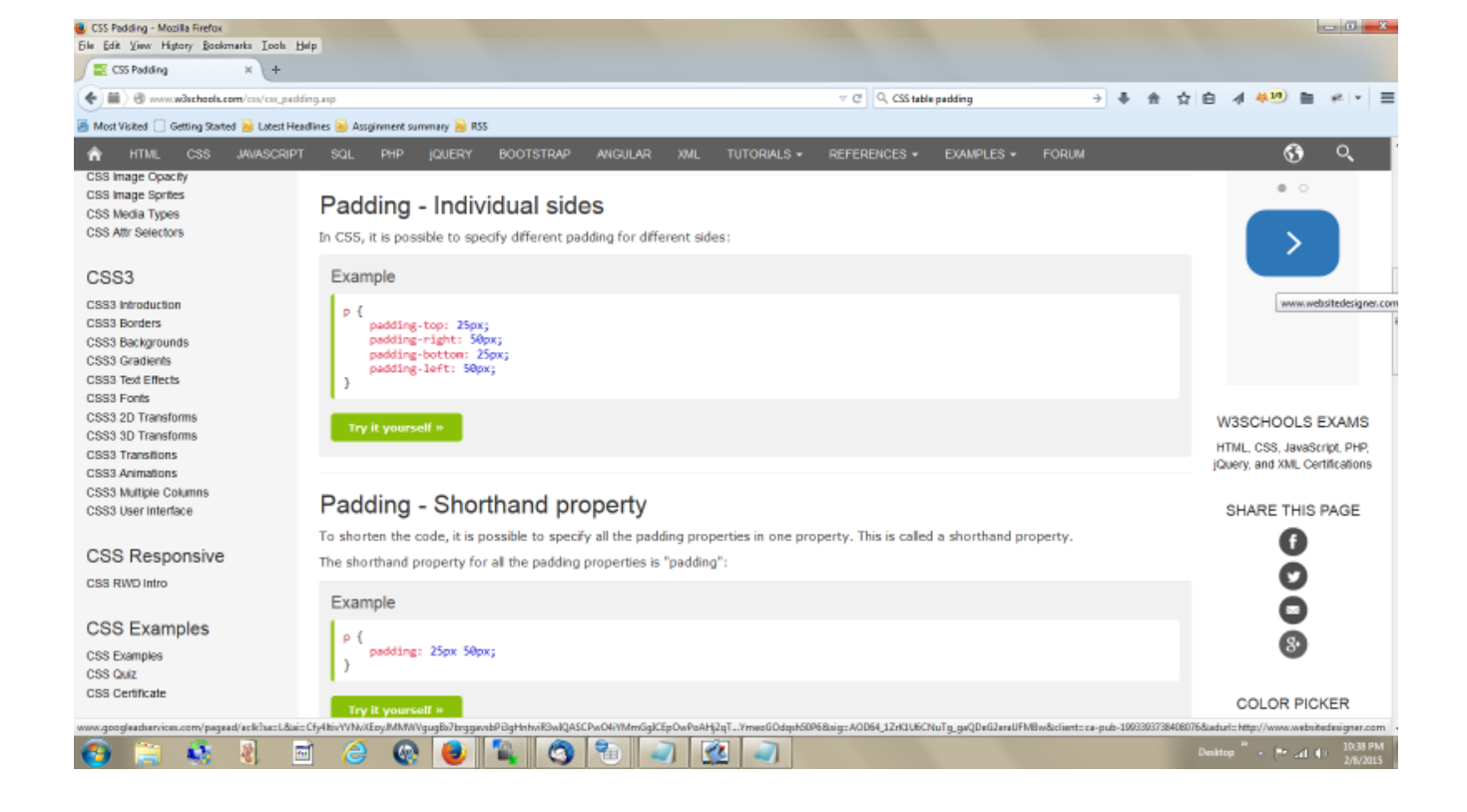

Table with thead, thoot, and thody - Mozilla Firefox File Edit Yiew Higtory Bookmarks I pols Help Source of http://www.pgrocer.net/Cis44/HTML5/tables/theadtfoottbody5.html - Mozilla Firefox Ble Edit View Help Table with thead, thoot, and tb.. × WS The WSC Markup Validatio... × + chtal> chead> 🔹 🕲 www.pgrocer.net/Cis44/HTML5/tables/theadtfoottbody5.htt image of the set of the set cmeta obarset="utf-8">
cmeta obarset="utf-8">
ctitle>Table with thead, tfoot, and tbody</title> 📓 Most Visited 📋 Getting Started 😹 Latest Headlines 🐱 Assginment summary 🐱 RSS This is a table that uses the tags thead, tfoot Note that they should be used in that order. You put thoot above thody and the reason given in Class Day Start time Internet Developer Monday 11:00 Note the use of <thead><tfoot> and Oracle Tues/Thurs 9:30 Programming Logic Tues/Thurs 11:00 Programming Logic Tues/Thurs 12:30 The only attribute that HTML5 allows is apparently the border. For other thing it is recon Class Day Start time ternet Developer Monday 11:00 Oracle Tues/Thurs 9:30 Programming Logic Tues/Thurs 11:00 Programming Logic Tues/Thurs 12:30 ctb) ctb) ctb)Forgramming Logics/tdb ctb)Forgramming Logics/tdb ctb)Fires/Tburze/tdb ctb) c/tra c/tbajp c/tbajisa c/tbajisa c/tbaji They are now recommending 💐 👌 🗃 🥝 🚱 🆓 🕤 🔄 🔊 🙆 📋

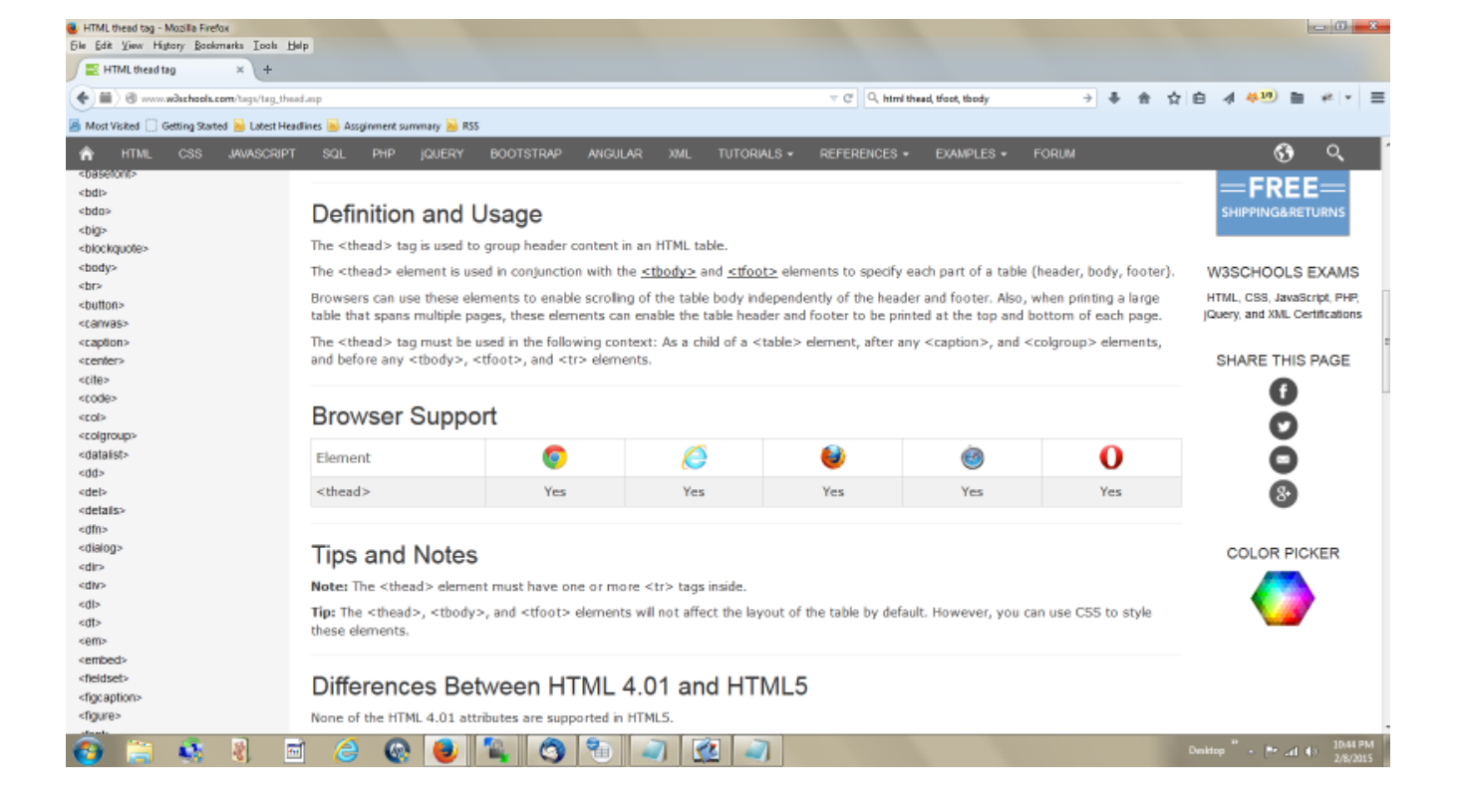

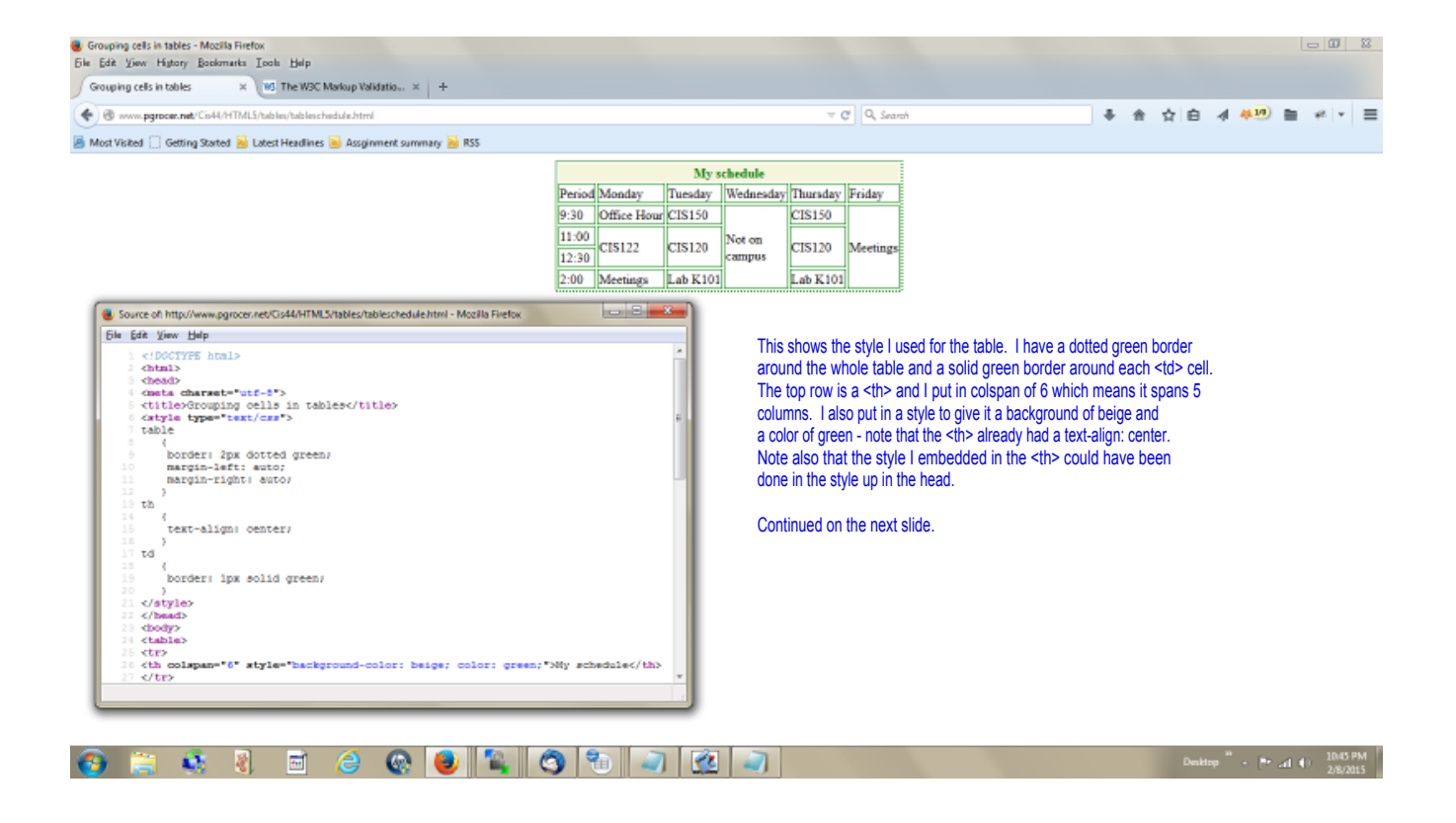

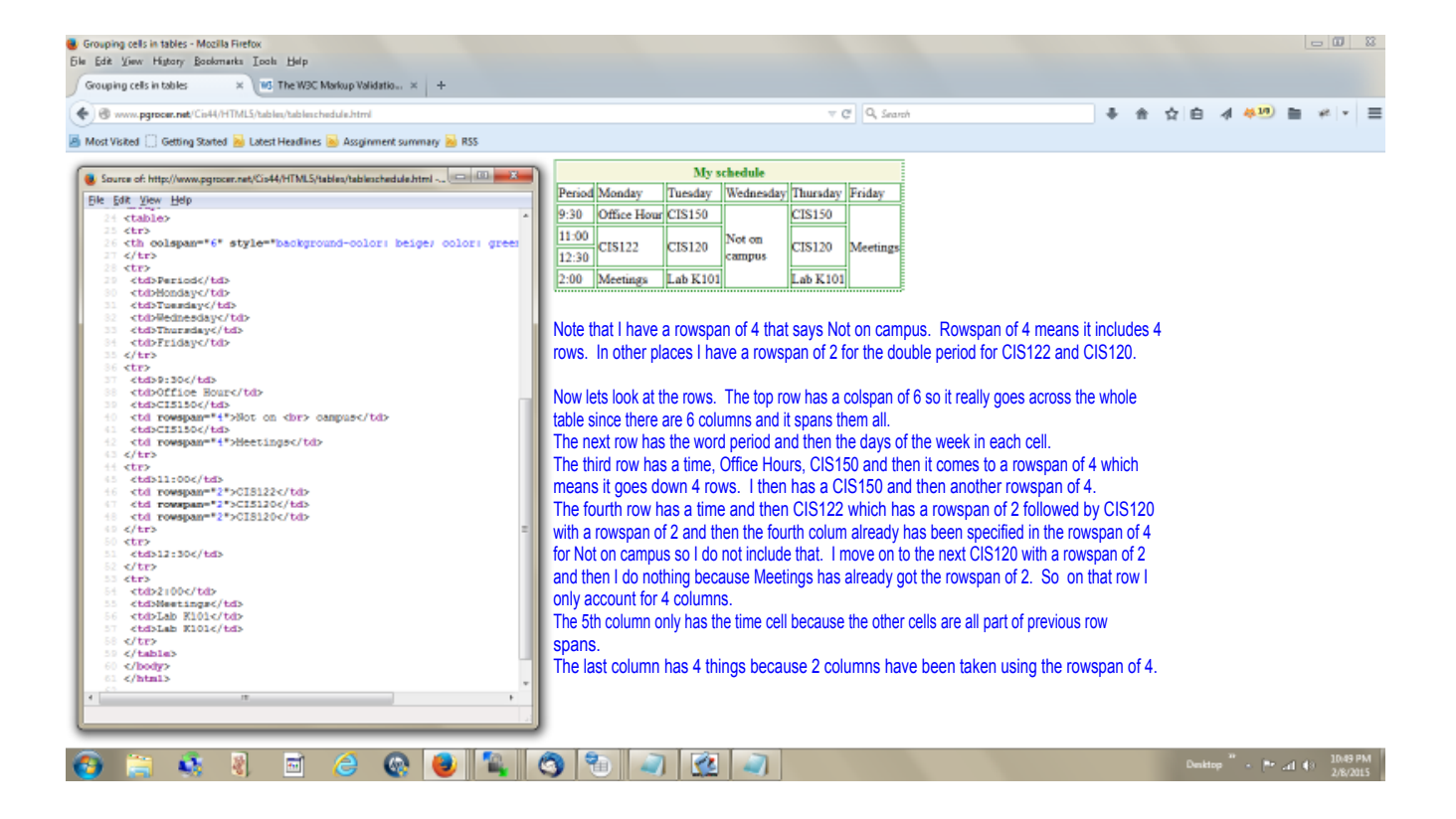